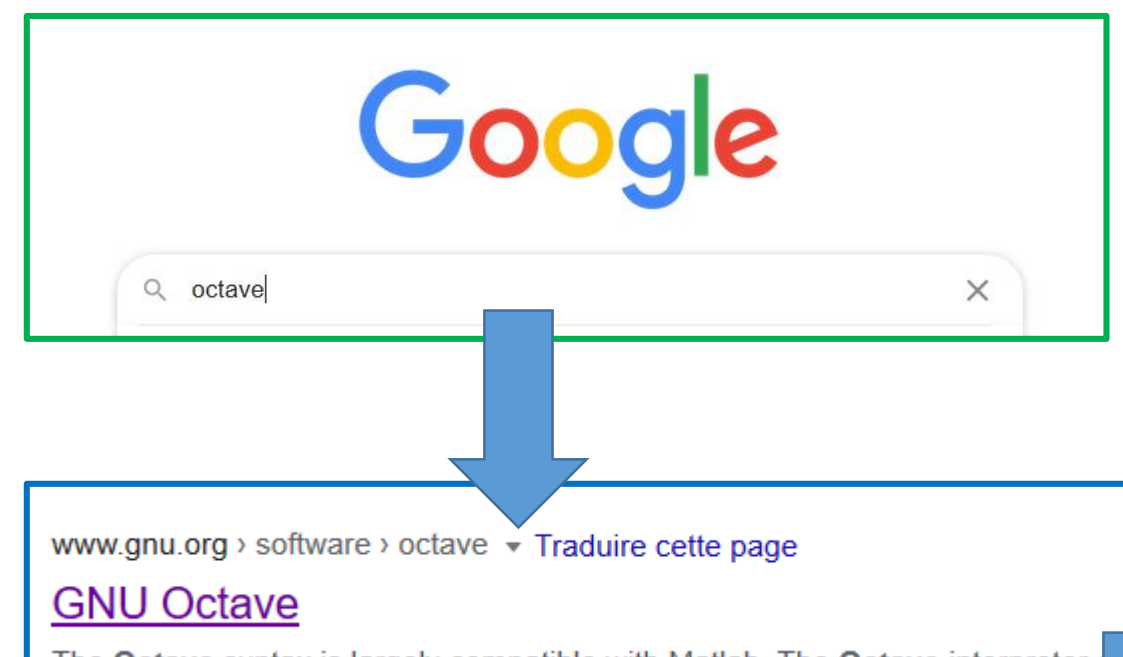

The **Octave** syntax is largely compatible with Matlab. The **Octave** interpreter of mode, as a console, or invoked as part of a shell script. Download · GNU Octave 5.2.0 Released · About · Support/Help

- 1) Google Octave
- 2) Clic on GNU Octave
- 3) Clic on « Download »

#### GNU Octave

0.8 0.6

0.4

0.2 0

-0.2

-0.4

10

5

0

-10

-10

Need help? Try out our new user and developer forum Octave Discourse.

10

5

0

-5

### GNU Octave

Scientific Programming Language

- Powerful mathematics-oriented syntax with built-in 2D/3D plotting and visualization tools
- Free software, runs on GNU/Linux, macOS, BSD, and Microsoft Windows
- Drop-in compatible with many Matlab scripts

Download Documentation

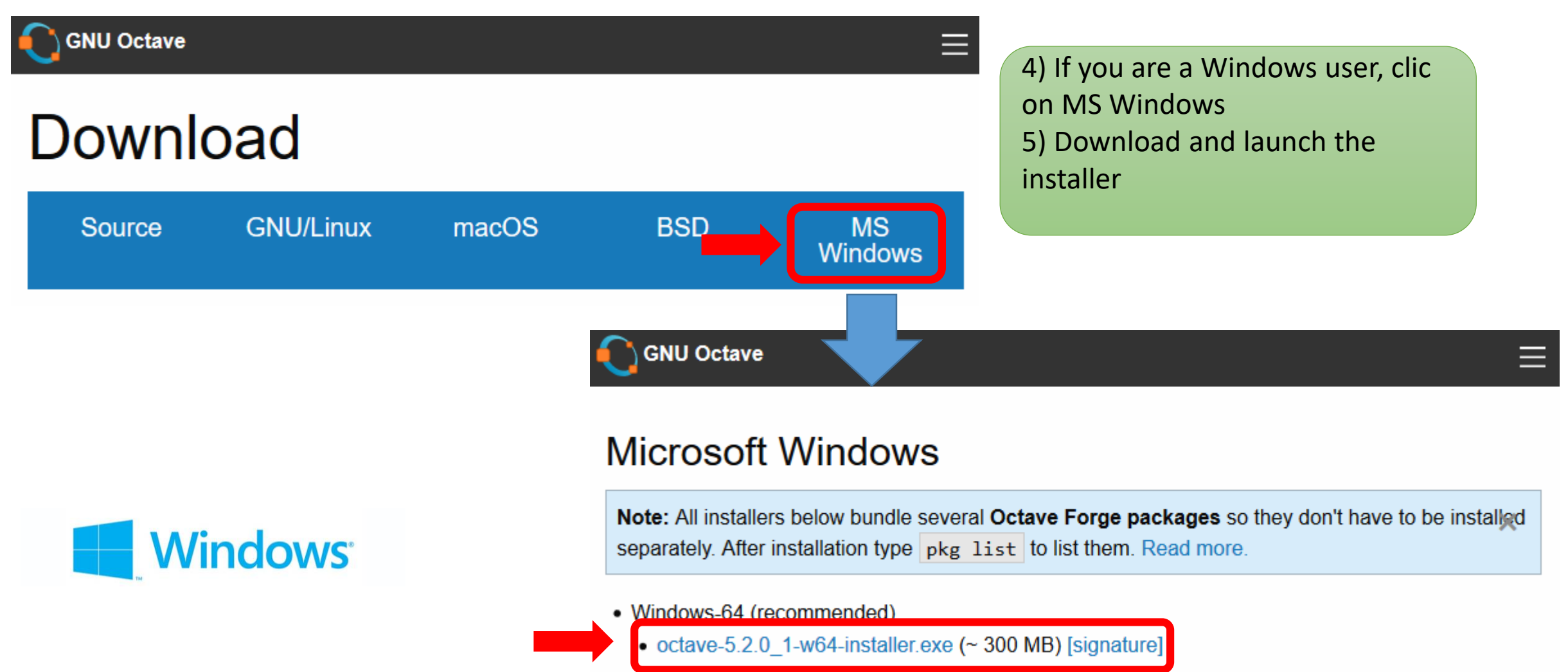

- octave-5.2.0\_1-w64.7z (~ 300 MB) [signature]
- octave-5.2.0\_1-w64.zip (~ 530 MB) [signature]
- Windows-32 (old computers)
  - octave-5.2.0\_1-w32-installer.exe (~ 275 MB) [signature]
  - octave-5.2.0\_1-w32.7z (~ 258 MB) [signature]
  - octave-5.2.0\_1-w32.zip (~ 447 MB) [signature]

Go Next page for MacOs

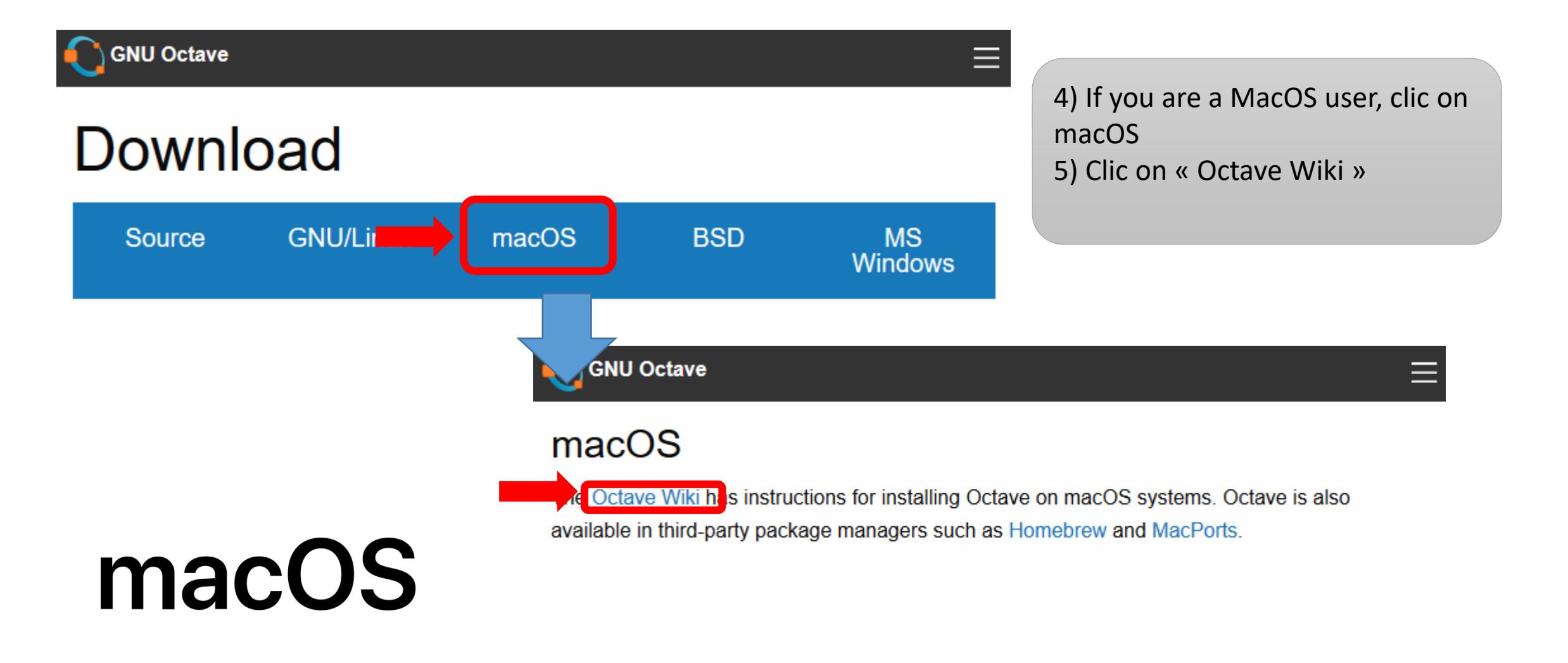

# macOS

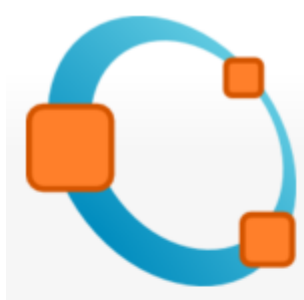

Main page Install Packages Development

FAQ

Wiki

Recent changes Random page Index

Help

Tools

What links here Related changes Special pages Printable version Page Discussion

#### Octave for macOS

GNU Octave is primarily developed on GNU/Linux and other POSIX conformant systems. On macOS systems GNU Octave can be installed

- from a single dmg-file d, a macOS App Bundle called "Octave.app" in recent versions, or
- by using a macOS package manager.

GNU Octave 5.2.0 is the current stable release.

#### macOS App Bundles [edit]

The Octave.app project (GitHub page ) provides an unofficial ready-to-use macOS App Bundle installer based on Homebrew (see below).

- macOS App Bundle of Octave 5.2.0 Beta (with GUI) ₪

An older installer is hosted on SourceForge.

• macOS App Bundle of Octave 4.0.3 (with GUI) & (OS X 10.9+)

6) Download either Octave 4.4 or 5.2 Beta and install it (download, double clic, drag & drop the Octave icon in the application folder)
NB: On my old iMac (2011), Octave 4.4 is very stable but only allow 16bits recordings and Irs. Octave 5.2 Beta works fully but is less stable (freezing).

## Windows macOS

|  | C Octave                                                                                                    | 9) Mal                                                                                                    |  |  |  |  |  |  |
|--|----------------------------------------------------------------------------------------------------|----------------------------------------------------------------------------------------------------|--|--|--|--|--|--|
|  | Eichier Éditer Déboquer Fenêtre Aide Nouvelles                                                                                    | where                                                                                                    |  |  |  |  |  |  |
|  | Réperteire Coultant G:\Utilisateurs\kien.phanhuy                                                                                  | arrow                                                                                                    |  |  |  |  |  |  |
|  | Navigateur de Fichiers                                                                                                    | 10) Th                                                                                                    |  |  |  |  |  |  |
|  | G:/Utilisateurs/kien.phanhuy V 🛧 🏤 GNU Octave, version 5.2.0                                                                      |                                                                                                    |  |  |  |  |  |  |
|  | Nom Copyright (C) 2020 John W. Eaton and others.                                                                                  | green                                                                                                    |  |  |  |  |  |  |
|  | There is ABSOLUTELY NO WARRANTY; not even for MERCHAN                                                                             | There is ABSOLUTELY NO WARRANTY; not even for MERCHANTABLE                                                                       |  |  |  |  |  |  |
|  | HITNESS FOR A PARTICULAR PURPOSE. For details, type                                                                               | 'warranty                                                                                                    |  |  |  |  |  |  |
|  |                                                                                                    |                                                                                                    |  |  |  |  |  |  |
|  | Contrave was configured for "x86_64-w64-mingw32".                                                                                 |                                                                                                    |  |  |  |  |  |  |
|  | Additional information about Octave is available at h                                                                             | ttps://ww                                                                                                    |  |  |  |  |  |  |
|  | Espace de Travail                                                                                                    | t-involve                                                                                                    |  |  |  |  |  |  |
|  | Nom Classe Dimensions Read https://www.octave.org/bugs.html to learn how to For information about changes from previous versions, | Read https://www.octave.org/bugs.html to learn how to submit b<br>For information about changes from previous versions, type 'ne |  |  |  |  |  |  |
|  | < >>>                                                                                                    |                                                                                                    |  |  |  |  |  |  |
|  | Historique des Commandes 🗗 🔀                                                                                                    |                                                                                                    |  |  |  |  |  |  |
|  | Filtrer                                                                                                    |                                                                                                    |  |  |  |  |  |  |
|  | Cuki_IR_gen1h ^                                                                                                    |                                                                                                    |  |  |  |  |  |  |
|  | Cuki_IR_gen1h                                                                                                    |                                                                                                    |  |  |  |  |  |  |
|  | Cuki_IR_gen1h                                                                                                    |                                                                                                    |  |  |  |  |  |  |
|  | Culvi IR gen1h                                                                                                    | ,                                                                                                    |  |  |  |  |  |  |
|  |                                                                                                    |                                                                                                    |  |  |  |  |  |  |
|  |                                                                                                    |                                                                                                    |  |  |  |  |  |  |

7) Download the IR generator program from http://acousticir.free.fr/

8) Run GNU Octave

9) Make sure to choose the working directory where you saved the IR generator program (red arrow)

10) Then look for the program in the File Browser (green arrow) and double clic on it.

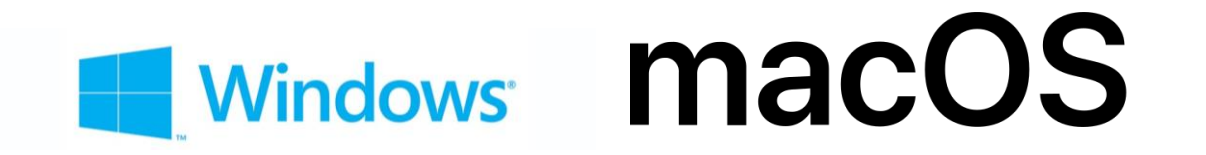

11) Clic the yellow play button to run the program (red)

| C Octave                                                                    |                                                | >                                                               | <        |  |  |  |  |  |  |  |
|-----------------------------------------------------------------------------|------------------------------------------------|-----------------------------------------------------------------|----------|--|--|--|--|--|--|--|
| Fichier Éditer Déboguer Fenêtr                                              | Fichier Éditer Déboguer Fenêtre Aide Nouvelles |                                                                 |          |  |  |  |  |  |  |  |
| 📑 📄 📋 🧑 Répertoire Courant : ents\OCTAVE\IRgen_octave\old_matlab_prog 🗸 🛧 🛅 |                                                |                                                                 |          |  |  |  |  |  |  |  |
| Navigateur de Fichiers                                                      | ð ×                                            | Éditeur 🗗                                                       | $\times$ |  |  |  |  |  |  |  |
| E/IRgen_octave/old_matlab_prog 🗸 🛧 👯                                        |                                                | Fichier Éditer Affichage Déboguer Exécuter Aide                 |          |  |  |  |  |  |  |  |
| Nom                                                                         | ^                                              | 📑 🖬 - 🏝 🏝 🖆   🐀 🖉   🗐 🚃 🛄 🛃 🔅   🔍 🐟 🏷 🐎 🐄 🐎                     | >>       |  |  |  |  |  |  |  |
| 🐒 Cuki_IR_gen1f.m                                                           |                                                | Cuki_IR_gen1i.m 🗵                                               |          |  |  |  |  |  |  |  |
| 🖆 Cuki_IR_gen1g.m                                                           |                                                | 1 % Acoustic guitar IR generator "light" 1.0                    | ^        |  |  |  |  |  |  |  |
| 🖆 Cuki_IR_gen1h.m                                                           |                                                | 2 % Author: Kien Phan Huy on the 14th of July 2020. Copy        | 1        |  |  |  |  |  |  |  |
| 📩 Cuki_IR_gen1i.m                                                           |                                                | 3 % Uses the Min Phase response computation from J.O. Sm        | n        |  |  |  |  |  |  |  |
| 🐔 CukilR v4gen fig                                                          | , ×                                            | 4 % Uses amodified version of Oct_spectrum from M. Buzzo        | >        |  |  |  |  |  |  |  |
| <                                                                           | >                                              | 5 % Uses IIR butterworth coefficient computation from Ne        | 3        |  |  |  |  |  |  |  |
| Espace de Travail                                                           | 8 ×                                            | 6 % Uses embbeded waitbar Yuanfei (2020). Embedding Wait        | -        |  |  |  |  |  |  |  |
| Filtrer                                                                     |                                                | 7 % See copyrights for subfunctions and rootine below           |          |  |  |  |  |  |  |  |
| Nom Classe Dimensions                                                       |                                                | 8 = Function Cuki_IR_genii()                                    |          |  |  |  |  |  |  |  |
|                                                                             | 1510115                                        | 10 dlg = figure ('name' 'Cuki IP generator light v1 0'          |          |  |  |  |  |  |  |  |
|                                                                             |                                                |                                                                 | -        |  |  |  |  |  |  |  |
| <                                                                           | >                                              | 12 & Creation axes                                              | ·        |  |  |  |  |  |  |  |
| Historique des Commandes                                                    | ð ×                                            | 13 888888888888888888888888888888888888                         | *        |  |  |  |  |  |  |  |
| Filtrer                                                                     |                                                | 14 %axes1=axes(dlg,'position',[200,100,640,480])                |          |  |  |  |  |  |  |  |
|                                                                             |                                                | 15 %h=plot(dlg,1:10,1:10,'-o')                                  |          |  |  |  |  |  |  |  |
| Cuki_IR_gen1h                                                               |                                                | 16 <u>yr - yroch</u> .                                          | ~        |  |  |  |  |  |  |  |
| Cuki_IK_gen1h                                                               |                                                |                                                                 |          |  |  |  |  |  |  |  |
| Cuki_IK_gen1h                                                               |                                                | ligne: 1 col: 1 encodage : SYSTEM fin de ligne : CRLF           |          |  |  |  |  |  |  |  |
| <                                                                           |                                                | Fenêtre de Commandes Documentation Éditeur Éditeur de Variables |          |  |  |  |  |  |  |  |
|                                                                             |                                                |                                                                 |          |  |  |  |  |  |  |  |

### Windows macOS

DEDUQUEL LENETE MUE NUUVE

#### 12) Follow the steps See the youtube video: https://youtu.be/5-6pklunzkl

| 🜔 Cuki IR gen                         | erator light v1.0                       |                       |                               |          |         | _                  |               |  |
|---------------------------------------|-----------------------------------------|-----------------------|-------------------------------|----------|---------|--------------------|---------------|--|
| 1) Select yo                          | ur configuration:                       | Pickup in CH          | 1, Mic in CH2                 | •        |         |                    |               |  |
| 2) Choose a                           | udio interface+drive                    | r:                    | 3) Choose Frequency sampling: |          |         |                    |               |  |
| Input:                                | Mappeur de sons Microsoft - Input (MME) |                       |                               |          | 44100 💌 |                    |               |  |
| Output:                               | Mappeur de sons l                       | Vicrosoft - Output (I | MME)                          | <b>•</b> | 24 bits | ▼                  |               |  |
| 4) Test reco                          | rding and check leve                    | els (optional):       |                               |          |         |                    |               |  |
| Record                                | 10s                                     |                       |                               |          |         |                    |               |  |
| 5) Record fo                          | or IR generation:                       | 1                     |                               |          |         |                    |               |  |
| Record                                | 1 min 💌                                 |                       |                               |          |         |                    |               |  |
| 6) <i>IR file for</i><br>2048 pts, 16 | mat:<br>S bits _▼                       | 0.8 -                 |                               |          |         |                    |               |  |
| 7) Compute<br>Compute                 | IR:<br>e IR                             | 0.6 -                 |                               |          |         |                    |               |  |
| 8) <i>Listen:</i><br>Mic              | Pickup IR                               | 0.4 -                 |                               |          |         |                    |               |  |
| 8) Save IR f                          | ïle:<br>▼                               | 0.2 -                 |                               |          |         |                    |               |  |
| Save                                  | )                                       |                       | 0.2                           | 0.4      | 0.6     | 0.8                | 1             |  |
| Close                                 | e C                                     | onate                 |                               |          | Сору    | right: Kien Phan H | uy, July 2020 |  |

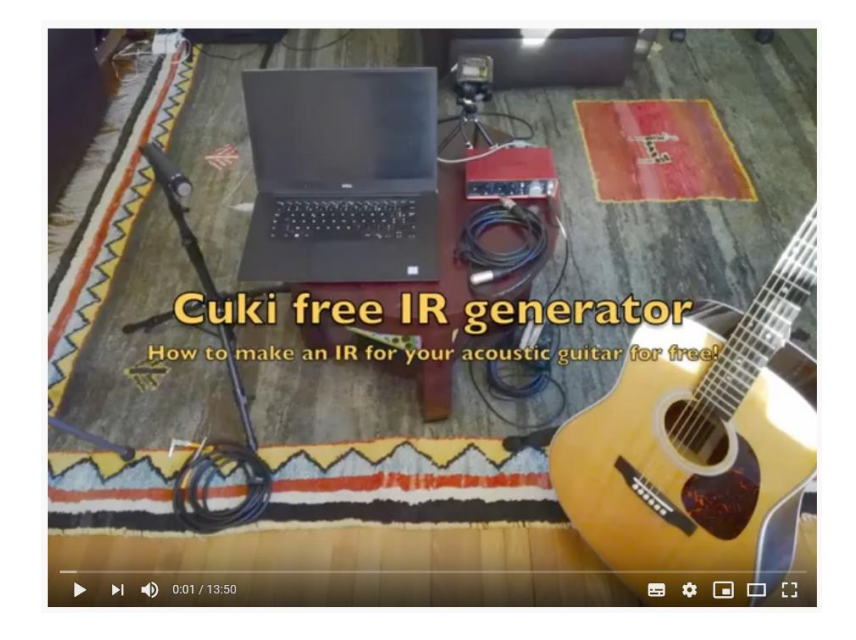